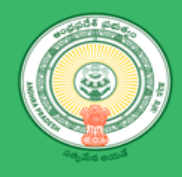

# **Department of Industries**

## **User Manual – Power Connection**

## Table of Contents

| Table | of Contents                    | 2 |
|-------|--------------------------------|---|
| 1.1   | Introduction                   | 3 |
| 1.2   | Login AP industries            | 4 |
| 1.3   | View Pre-Establishment Details | 5 |
| 1.4   | Fill Power Estimation details  | 6 |
| 1.5   | Make Online Payment            | 7 |

### 1.1 Introduction

Entrepreneur planning to set up industry in AP, require electricity (power) connection. Power connection application can be processed using AP industries - Single desk Portal.

Power distributor can be APSPDCL, APEPDCL, RESCO, DISCOM based upon region, industry is planned to setup.

Andhra Pradesh Southern Power Distribution Company Limited(APSPDCL) is the Electricity Distribution company owned by the Government of Andhra Pradesh for the Eight Southern Districts of Andhra Pradesh

- Krishna
- Guntur
- Prakasam
- Nellore
- Chittoor
- Kadapa
- Anantapur
- Kurnool

Andhra Pradesh Eastern Power Distribution Company Limited(APEPDCL) is the Electricity Distribution company owned by the Government of Andhra Pradesh for the Five Districts of Andhra Pradesh

- Srikakulam
- Vizianagaram
- Visakhapatnam
- East Godavari
- West Godavari

A Renewable Energy Service Company (RESCO) is an ESCO Energy service company which provides energy to the consumers from renewable energy sources, usually solar photovoltaics, wind power or micro hydro.

- Kuppam Rural Electric Cooperative Society Ltd. (Kuppam RESCO)
- Anakapalle Rural Electric Cooperative Society Ltd. (Anakapalle RESCO)
- Cheepurupalli Rural Electric Cooperative Society Ltd. (Cheepurupalli RESCO)

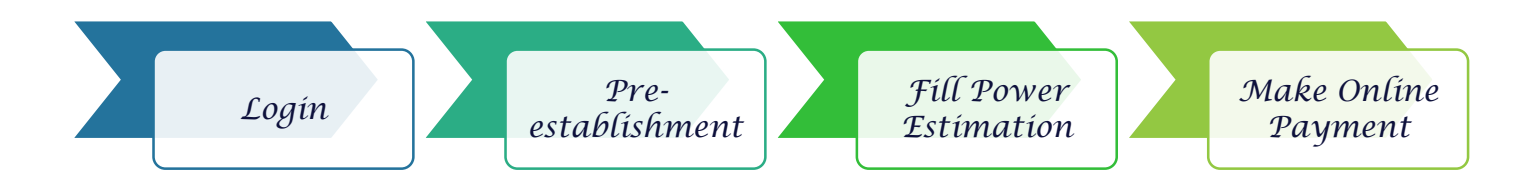

Workflow of Entrepreneur – Power Connection

## 1.2 Login AP industries

#### Link : <u>https://www.apindustries.gov.in/APIndus/Default.aspx</u>

**Path :** AP industries  $\rightarrow$  Investor Services  $\rightarrow$  Single Desk Portal  $\rightarrow$  Entrepreneur Login

- Entrepreneur needs to login using SDP user ID and Password.
- Incase User doesn't have account/Login in SDP portal, kindly register Single desk Portal(SDP)
- 1. Login as shown in Pic 1

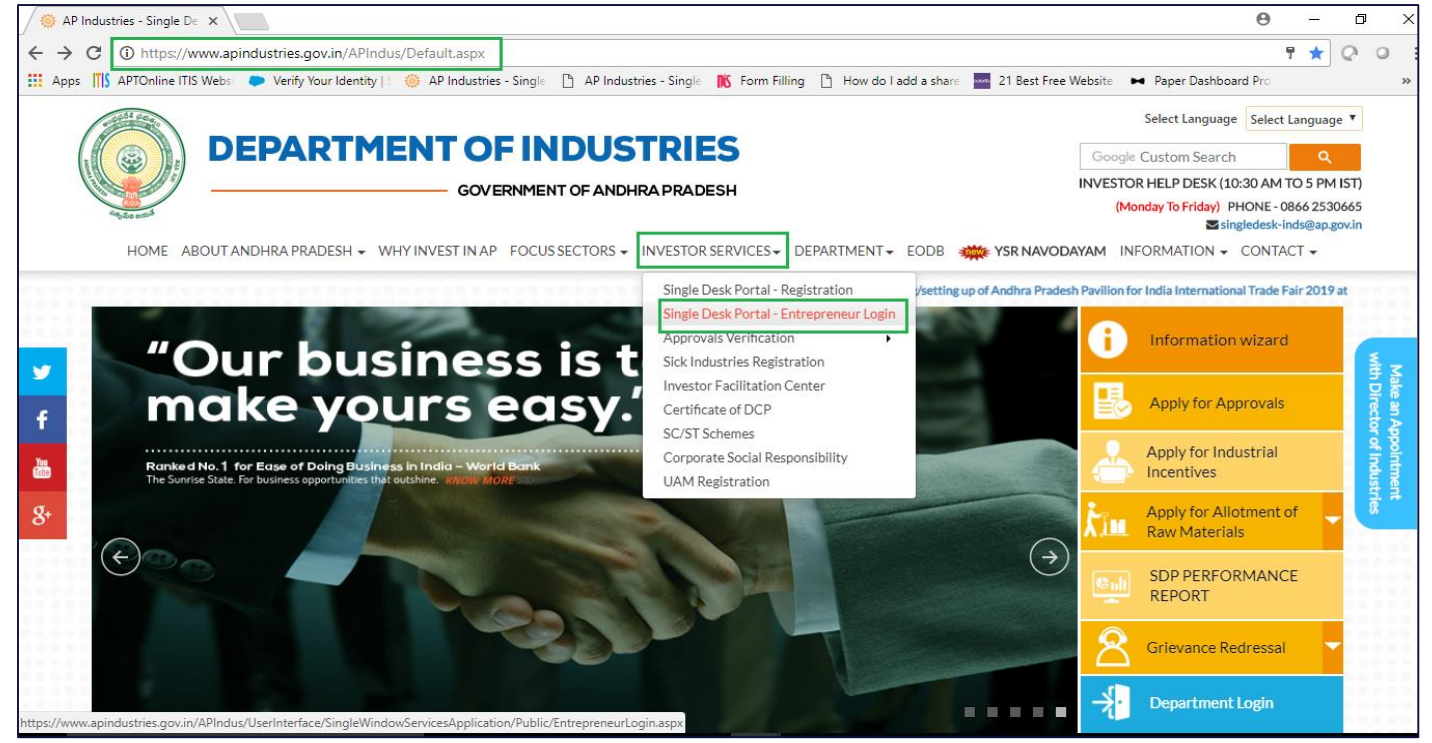

Pic – 1

2. Select the desire industry from Entrepreneur Dashboard and Click on PROCEED

|          |                                               |                                    |                                              |                                                                                                    |                      |                               |                                    |                                                                      | 0                          | _ |
|----------|-----------------------------------------------|------------------------------------|----------------------------------------------|----------------------------------------------------------------------------------------------------|----------------------|-------------------------------|------------------------------------|----------------------------------------------------------------------|----------------------------|---|
| C 🔒 S    | ecure   https://www.apindu                    | istries.gov.in/APIndu              | s/UserInterface/SingleWind                   | owServicesApplication/UserA                                                                             | count/EntDash        | board.aspx                    |                                    |                                                                      |                            | ☆ |
| TIS APTC | online ITIS Websi 🛛 🍋 Verify You              | ir Identity   🗧 🍈 AP Ii            | ndustries - Single 📋 AP Indus                | tries - Single 🛛 🕅 Form Filling                                                                         | 💾 How do I add       | a share 🔤 21 B                | lest Free Website                  | M Paper Dashbo                                                       | oard Pro                   |   |
| Age      |                                               | RTMEN'                             | GOVERNMENT OF AND                            | STRIES<br>DHRA PRADESH                                                                                  |                      |                               | Technical Supp<br>(10 AM to 6 PM   | PP TEST<br>Logged in 29-Oct-20<br>port 040 666757<br>IST) 0866 25306 | 019 02:32 PM<br>113<br>665 |   |
| HOME     | GRIEVANCES REQUESTING                         |                                    | FICATE OF DCP LOGOUT                         |                                                                                                    |                      |                               |                                    |                                                                      |                            |   |
|          |                                               |                                    |                                              |                                                                                                    |                      |                               |                                    |                                                                      |                            |   |
|          |                                               |                                    |                                              |                                                                                                    |                      | Total No. of J                | Applications                       |                                                                      |                            |   |
| SI. No.  | Organisation Name                             | Location                           | Sector                                       | Line of Activity                                                                                        | Required             | Total No. of <i>J</i>         | Applications<br>Rejected           | Pending with<br>Department                                           |                            |   |
| SI. No.  | Organisation Name<br>adfsdfasdf               | Location<br>Prakasam               | Sector<br>Auto Components                    | Line of Activity<br>Automobiles<br>Manufacturing (Integrated<br>facilities)                             | Required<br>18       | Total No. of <i>A</i> pproved | Applications<br>Rejected<br>0      | Pending with<br>Department<br>0                                      | <br>Proceed                |   |
| SI. No.  | Organisation Name<br>adfsdfasdf<br>test drugs | Location<br>Prakasam<br>Srikakulam | Sector<br>Auto Components<br>Auto Components | Line of Activity<br>Automobiles<br>Manufacturing (Integrated<br>facilities)<br>AUTOMOBILE<br>COMPONENTS | Required<br>18<br>28 | Total No. of Approved         | Applications<br>Rejected<br>0<br>0 | Pending with<br>Department<br>0<br>2                                 | <br>Proceed<br>Proceed     |   |

Pic - 2

## 1.3 View Pre-Establishment Details

- New entrepreneur can apply for Power Clearance.
- 1. Select Pre-establishment Services (as shown in Pic 3)

| 🖉 🗋 Ent                       | repreneur Da | ashboard ×                       |                   |                                                |                               |                                                               | θ                   | -    | ٥ | × |
|-------------------------------|--------------|----------------------------------|-------------------|------------------------------------------------|-------------------------------|---------------------------------------------------------------|---------------------|------|---|---|
| $\leftrightarrow \rightarrow$ | C 🔒 s        | ecure   https://www.apindus      | tries.gov.in/APIn | dus/UserInterface/SingleWindowServicesAppl     | ication/UserAccount/EntDashb  | oard.aspx                                                     |                     | ☆    | 0 | 0 |
| Apps                          | ITIS APTO    | nline ITIS Websi 🛛 🍋 Verify Your | ldentity   🗧 🌞 Al | Industries - Single 🗋 AP Industries - Single 🚺 | Form Filling 🗋 How do I add a | share 🔤 21 Best Free Website 🛏                                | Paper Dashboard Pro |      |   | » |
|                               |              |                                  | TMEN              | GOVERNMENT OF ANDHRA PRADES                    | <b>S</b><br>54                | DIPP<br>Last Logg<br>Technical Support<br>(10 AM to 6 PM IST) |                     | 2 PM |   |   |
|                               |              |                                  |                   |                                                |                               |                                                               |                     |      |   |   |
| E                             | ntrepre      |                                  |                   | Pre-Establishment Services                     | Pre-Operational Se            | ervices                                                       |                     |      |   |   |
|                               |              |                                  |                   |                                                |                               | plications                                                    |                     |      |   |   |
|                               | SI. No.      |                                  | Loca              | Legal Metrology Services                       | Other Services                | Rejected Pe                                                   |                     |      |   |   |
|                               | 1            |                                  | Prakasam          | Cance                                          | el                            | O                                                             |                     |      |   |   |
|                               |              |                                  | Srikakular        |                                                |                               | o                                                             |                     |      |   |   |
|                               | 3            | test drugs                       | Anantapur         | File Haceucas                                  |                               | 0                                                             | 0 Pr                | ceed |   |   |

Pic – 3

2. Select Sanction of Estimation/Issuance of Service connection for Power Supply for 11KV or 33KV (as shown in Pic – 4)

| re-Esta                                          | blishment Clearance Desk                                                                                                    |                                                                                 |                                                         |                                             |                                            |                            |
|--------------------------------------------------|----------------------------------------------------------------------------------------------------|---------------------------------------------------------------------------------|---------------------------------------------------------|---------------------------------------------|--------------------------------------------|----------------------------|
| You have<br>Enterpris<br>Click her<br>List of Pr | proposed to invest Rs <b>452</b> Lakhs (Plant and Machinery) for setting up of unite Category.<br>e to fill the <b>Common Application Form</b> (CAF-I), which is required for all <b>Pre-E</b><br>e-Establishment clearances requiring only Common Application Form (CAF-<br>the pdf image to download the Common Application Form) | t with line of activity: <b>Bu</b><br>E <b>stablishment clearance</b> :<br>-I): | <b>lk drugs Pharmace</b><br>s and pay the <b>Proc</b> e | euticals. Your indus<br>essing Fee to the D | try is categorized a<br>Pepartment of Indu | is <b>Small</b><br>stries. |
| (Click on                                        |                                                                                                    |                                                                                 |                                                         |                                             |                                            |                            |
| (Click on<br>Click on                            | the pdf image to download the Department Acknowledgement form 🎽                                                                                                    |                                                                                 |                                                         |                                             |                                            |                            |
| (Click on<br>Click on t<br>Sl. No.               | the pdf image to download the Department Acknowledgement form<br>Clearance Name                                                                                                    | Application<br>Filling Date                                                     | Department<br>Received Date                             | Approval /<br>Rejected Date                 | Status                                     | File ID                    |

Pic – 4

### 1.4 Fill Power Estimation details

1. Click here to Proceed to fill Power estimation details(as shown in Pic - 5)

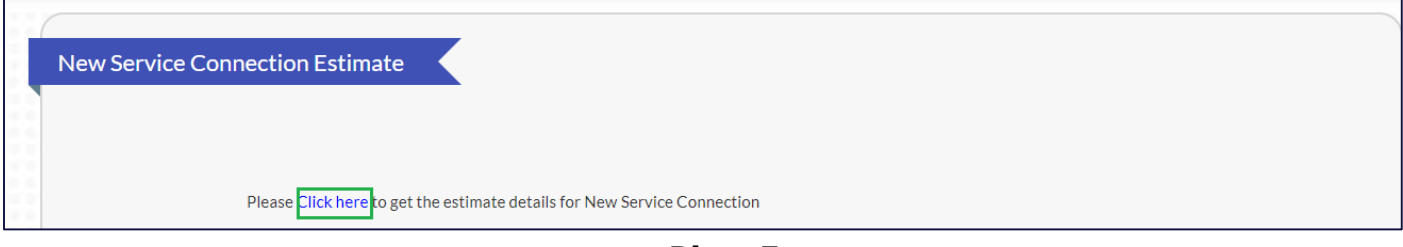

Pic – 5

2. Fill Consumer details, Address for communication, Industry details, Estimation form, Pole details, Online Enclosures

|                                                                                                    |                                                                                                    | pe 🦛 Ar madatrica bingie                                                                                                    | AP industries - singl                                                                                                    |                       |                             |                                                                                                    | Paper Das                                                                               | nooard Pro                                |                                                                                                    |    |
|----------------------------------------------------------------------------------------------------|----------------------------------------------------------------------------------------------------|----------------------------------------------------------------------------------------------------|----------------------------------------------------------------------------------------------------|-----------------------|-----------------------------|----------------------------------------------------------------------------------------------------|-----------------------------------------------------------------------------------------|-------------------------------------------|----------------------------------------------------------------------------------------------------|----|
| SPDCL Service Cor                                                                                                    | nnection Estimate                                                                                                    |                                                                                                    |                                                                                                    |                       |                             |                                                                                                    |                                                                                         |                                           |                                                                                                    |    |
| Guidelines to fill the Applic                                                                                                    | ation                                                                                                    |                                                                                                    |                                                                                                    |                       |                             |                                                                                                    | Contact De                                                                              | tails of AP-SPDCI                         | Departme                                                                                                    | nt |
| Consumer Details                                                                                                    |                                                                                                    |                                                                                                    |                                                                                                    |                       |                             |                                                                                                    |                                                                                         |                                           | b op a circa                                                                                                    |    |
| onsumer Details                                                                                                    |                                                                                                    |                                                                                                    |                                                                                                    |                       |                             |                                                                                                    |                                                                                         |                                           |                                                                                                    |    |
| Consumer Name                                                                                                    | DIPP TEST                                                                                                    | Firm/Org<br>Company                                                                                                    | r Name test di                                                                                                    | Jgs                   |                             | Caste(Social Category)                                                                                                    | Select                                                                                  |                                           | •                                                                                                    |    |
| Service Type                                                                                                    | Select                                                                                                    | <ul> <li>Category</li> </ul>                                                                                                    | of supplySelec                                                                                                    |                       | •                           | Purpose of Supply                                                                                                    | Select Purpose of Su                                                                    | pply                                      | •                                                                                                    |    |
| Tin Number                                                                                                    |                                                                                                    | Contract                                                                                                    | ed Load                                                                                                    |                       |                             | Load Unit                                                                                                    | Select                                                                                  |                                           | •                                                                                                    |    |
| Expected Date of Commer<br>Production                                                                                                    | cial                                                                                                    |                                                                                                    |                                                                                                    |                       |                             |                                                                                                    |                                                                                         |                                           |                                                                                                    |    |
| ddress for Communic                                                                                                    | ation                                                                                                    |                                                                                                    |                                                                                                    |                       |                             |                                                                                                    |                                                                                         |                                           |                                                                                                    |    |
|                                                                                                    |                                                                                                    |                                                                                                    |                                                                                                    |                       |                             |                                                                                                    |                                                                                         |                                           |                                                                                                    |    |
| Door No                                                                                                    | КРНВ                                                                                                    | Street Na                                                                                                    | ame                                                                                                    |                       | 10                          | District                                                                                                    | Anantapur                                                                               |                                           | •                                                                                                    |    |
| Mandal                                                                                                    | Bathalapalle                                                                                                    | <ul> <li>City or Ar</li> </ul>                                                                                                    | rea HYD                                                                                                    |                       |                             | SPDCL Office<br>(Section Code)                                                                                                    | Official and the section of the section                                                 | - 0- t-                                   |                                                                                                    |    |
| State                                                                                                    |                                                                                                    | Pincode                                                                                                    | 54321                                                                                                    | 3                     |                             | Country                                                                                                    | India                                                                                   | in Code                                   |                                                                                                    |    |
| Aadhar No                                                                                                    | 11111111111                                                                                                    | Mobile N                                                                                                    | 97019                                                                                                    | 95003                 |                             | Email                                                                                                    | dvsk255@gmail.com                                                                       |                                           |                                                                                                    |    |
|                                                                                                    |                                                                                                    |                                                                                                    |                                                                                                    |                       |                             |                                                                                                    |                                                                                         |                                           |                                                                                                    |    |
| ndustry Details                                                                                                    |                                                                                                    |                                                                                                    |                                                                                                    |                       |                             |                                                                                                    |                                                                                         |                                           |                                                                                                    |    |
| Sector                                                                                                    | Select                                                                                                    | V Sub-Sect                                                                                                    | or                                                                                                    | +                     | •                           | Number of Current                                                                                                    |                                                                                         |                                           |                                                                                                    |    |
| Investment in Plant and                                                                                                    | June                                                                                                    | 500-560                                                                                                    |                                                                                                    |                       |                             | contract and daily wage)                                                                                                    |                                                                                         |                                           |                                                                                                    |    |
| Machinery/Equipment in R                                                                                                    | ts.                                                                                                    |                                                                                                    |                                                                                                    |                       |                             |                                                                                                    |                                                                                         |                                           |                                                                                                    |    |
|                                                                                                    |                                                                                                    |                                                                                                    |                                                                                                    |                       |                             |                                                                                                    |                                                                                         |                                           |                                                                                                    |    |
| Canto                                                                                                    |                                                                                                    |                                                                                                    |                                                                                                    |                       |                             |                                                                                                    |                                                                                         |                                           |                                                                                                    |    |
| PDCL Service Connectio                                                                                                    | ×                                                                                                    |                                                                                                    |                                                                                                    |                       |                             |                                                                                                    |                                                                                         | Θ                                         | — (                                                                                                    | ٥  |
| PDCL Service Connectio                                                                                                    | x                                                                                                    | win/APIndus/UserInterfac                                                                                                    | e/SingleWindowService                                                                                                    | Application/UserAccou | unt/SpdclCc                 | nnectionEctimate asny                                                                                                    |                                                                                         | Θ                                         | - 0                                                                                                    | ٥  |
| PDCL Service Connectio                                                                                                    | × https://www.apindustries.go                                                                                                    | w.in/APIndus/UserInterfac                                                                                                    | e/SingleWindowService:                                                                                                    | Application/UserAccou | unt/SpdclCc                 | nnectionEstimate.aspx                                                                                                    | hsite 🛏 Paner Das                                                                       | Q<br>bboard Pro                           | - (                                                                                                    | ٥  |
| PDCL Service Connectio                                                                                                    | × https://www.apindustries.go<br>Webs: Verify Your Identity                                                                                                    | v.in/APIndus/UserInterfac                                                                                                    | e/SingleWindowService:                                                                                                    | Application/UserAccou | unt/SpdclCc<br>How do I add | nnectionEstimate.aspx<br>a share 21 Best Free We                                                                                                    | ebsite 🛏 Paper Dasi                                                                     | Q     hboard Pro                          | - (                                                                                                    |    |
| PDCL Service Connectic<br>C Secure  <br>ps ITIS APTOnline ITIS<br>CENTO                                                                                                    | × https://www.apindustries.go<br>Webs: Verify Your Identity                                                                                                    | v.in/APIndus/UserInterfac                                                                                                    | e/SingleWindowService:                                                                                                    | Application/UserAccou | unt/SpdclCc<br>How do I add | nnectionEstimate.aspx<br>a share 21 Best Free We                                                                                                    | ibsite 🛏 Paper Das                                                                      | <b>O</b><br>Q<br>hboard Pro               | - (?                                                                                                    |    |
| PDCL Service Connectic<br>C Secure  <br>ps    S APTOnline ITIS<br>Stimation Form                                                                                                    | x https://www.apindustries.go<br>Webs: Verify Your Identity                                                                                                    | w.in/APIndus/UserInterfac                                                                                                    | e/SingleWindowService<br>AP Industries - Single                                                                                                    | Application/UserAccou | unt/SpdclCc<br>How do I add | nnectionEstimate.aspx<br>a share 🚺 21 Best Free We                                                                                                    | ebsite 🕨 Paper Dasi                                                                     | Q     hboard Pro                          | - (                                                                                                    |    |
| PDCL Service Connection PDCL Service Connection C C  Secure ps  [][S APTOnline ITIS Secure Secure Secure Distance from Sea                                                                                                    | x https://www.apindustries.go<br>Webs: Verify Your Identity                                                                                                    | w.in/APIndus/UserInterfac                                                                                                    | e/SingleWindowService:                                                                                                    | Application/UserAccou | unt/SpdclCc<br>How do I add | nnectionEstimate.aspx<br>a share 21 Best Free We                                                                                                    | ibsite 🍽 Paper Dasi                                                                     | Q     hboard Pro                          | -<br>☆ Q                                                                                                    |    |
| PDCL Service Connection PDCL Service Connection C  C  Secure ps  [][S APTOnline ITIS  stimation Form Distance from Sea (in KMs)                                                                                                    | x https://www.apindustries.go<br>Webs Verify Your Identity<br>Select                                                                                                    | v.in/APIndus/UserInterfac                                                                                                    | e/SingleWindowService:<br>AP Industries - Singli<br>Rural                                                                                                    | Application/UserAccou | unt/SpdclCc<br>How do I add | nnectionEstimate.aspx<br>a share 💼 21 Best Free We<br>Execution                                                                                                    | e Turn Key                                                                              | Q     hboard Pro                          | - (                                                                                                    |    |
| PPCL Service Connectic<br>PCL Service Connectic<br>C Service Secure ps [][\$ APTOnline ITIS service Stimation Form Distance from Sea [inKMs] ble Details                                                                                                    | X https://www.apindustries.go<br>Websi Verify Your Identity<br>Select                                                                                                    | w.in/APIndus/UserInterfac                                                                                                    | e/SingleWindowService:<br>AP Industries - Single<br>Rural                                                                                                    | Application/UserAccou | unt/SpdcICc<br>How do I add | nnectionEstimate.aspx<br>a share 21 Best Free We<br>Execution                                                                                                    | e Turn Key                                                                              | Q hboard Pro                              | - [<br>☆ Q                                                                                                    |    |
| PDCL Service Connectic<br>PDCL Service Connectic<br>C Service APTOnline ITIS Stimation Form Distance from Ses (in KMs) Note Details                                                                                                    | X https://www.apindustries.go<br>Webs Verify Your Identity<br>Select                                                                                                    | v.in/APIndus/UserInterfac                                                                                                    | e/SingleWindowService:<br>P AP Industries - Single<br>Rural                                                                                                    | Application/UserAccou | unt/SpdcICc<br>How do I add | nnectionEstimate.aspx<br>a share 21 Best Free We<br>Execution                                                                                                    | e Turn Key                                                                              | €<br>Q<br>hboard Pro                      | - [                                                                                                    |    |
| PDCL Service Connectic<br>PDCL Service Connectic<br>C Secure<br>ps [][\$ APTOnline ITIS<br>stimation Form<br>Distance from Sea<br>(in KMs)<br>Note Details<br>Voltage                                                                                                    | X https://www.apindustries.go<br>Webs Verify Your Identity<br>Select                                                                                                    | v.in/APIndus/UserInterfac                                                                                                    | e/SingleWindowService:<br>AP Industries - Single<br>Rural<br>n Meters)                                                                                                    | Application/UserAccou | unt/SpdclCc<br>How do I add | nnectionEstimate.aspx<br>a share 21 Best Free We<br>Execution<br>Pole Type                                                                                                    | <ul> <li>Paper Das</li> <li>Turn Key</li> <li>Select</li> </ul>                         | C     Department                          | - (<br>\$\frac{1}{2}\)                                                                                                    |    |
| PDCL Service Connectic<br>PDCL Service Connectic<br>Secure  <br>ps    \$ APTOnline ITIS<br>stimation Form<br>Distance from Sea<br>(in KMs)<br>Voltage                                                                                                    | x https://www.apindustries.go<br>Webs Verify Your Identity<br>Select                                                                                                    | v.in/APIndus/UserInterfac                                                                                                    | e/SingleWindowService:<br>AP Industries - Singl<br>Rural<br>n Meters)<br>ase enter the distance in mete                                                                                                    | Application/UserAccou | unt/SpdclCc<br>How do I add | nnectionEstimate.aspx<br>a share a 21 Best Free We<br>Execution<br>Pole Type                                                                                                    | <ul> <li>Baper Das</li> <li>Turn Key</li> <li>Select</li> </ul>                         | C     A     bboard Pro     Department     | - (<br>\$\lambda \lefts \lefts \l |    |
| PDCL Service Connectic<br>PDCL Service Connectic<br>Secure  <br>s Secure  <br>secure  <br>stimation Form<br>Distance from Sea<br>(in KMs)<br>Note Details<br>Voltage<br>Pole Height                                                                                                    | x https://www.apindustries.go<br>Webs Verify Your Identity<br>Select<br>Select<br>Select                                                                                                    | v.in/APIndus/UserInterfac<br>:  AP Industries - Single<br>Area<br>Length (in Note: Pie<br>Add                                                                                                    | e/SingleWindowService:<br>AP Industries - Single<br>Rural<br>n Meters)<br>ase enter the distance in mete                                                                                                    | Application/UserAccou | unt/SpdclCc<br>How do I add | nnectionEstimate.aspx<br>a share a 21 Best Free We<br>Execution<br>Pole Type                                                                                                    | <ul> <li>● Paper Das</li> <li>● Turn Key</li> <li>Select</li> </ul>                     | Q hboard Pro                              | - (<br>\$                                                                                                    |    |
| PDCL Service Connectic  C Service Connectic  ps [][\$ APTOnline ITIS  stimation Form Distance from Sea (in KMs)  ble Details Voltage Pole Height Bru Exte Described                                                                                                    | X Webs Verify Your IdentitySelectSelectSelectSelectSelectSelectSelect                                                                                                    | v.in/APIndus/UserInterfac                                                                                                    | e/SingleWindowService:<br>AP Industries - Single<br>Rural<br>n Meters)<br>ase enter the distance in mete                                                                                                    | Application/UserAccou | unt/SpdclCc<br>How do I add | nnectionEstimate.aspx<br>a share 21 Best Free We<br>Execution<br>Pole Type                                                                                                    | <ul> <li>e Paper Dasi</li> <li>e Turn Key</li> <li>-Select</li> </ul>                   | Q hboard Pro                              | - (<br>x Q                                                                                                    |    |
| PDCL Service Connectic  C Service Connectic  C Service Secure  ps [][5 APTOnline ITIS Stimation Form Distance from Sea [IniKMs] Voltage Pole Height Bay Extn Required                                                                                                    | X  https://www.apindustries.go Websi Verify Your Identity Select SelectSelectSelectSelectSelectSelectSelectSelectSelectSelectSelectSelectSelectSelectSelectSelectSelectSelectSelectSelectSelectSelectSelectSelectSelectSelectSelectSelectSelectSelectSelectSelectSelectSelectSelectSelectSelectSelectSelectSelectSelectSelectSelect | v.in/APIndus/UserInterfac<br>(*                                                                                                    | e/SingleWindowService:<br>AP Industries - Single<br>Rural<br>n Meters)<br>use enter the distance in meter<br>Itts 1                                                                                                    | Application/UserAccou | unt/SpdclCc<br>How do I add | nnectionEstimate.aspx<br>a share 21 Best Free We<br>Execution<br>Pole Type<br>Substation Location                                                                                                    | ebsite ► Paper Dasi<br>Turn Key<br>Select<br>Select                                     | Q     hboard Pro     Departmen            | - (<br>x Q                                                                                                    |    |
| PDCL Service Connectic  PDCL Service Connectic  Service APTOnline ITIS  stimation Form Distance from Sea (inKMs) Voltage Pole Height Bay Extn Required Note: If the Distance select                                                                                                    | X  https://www.apindustries.go Websi Verify Your Identity Select Select Select Select  ted is wrong, estimate charges may                                                                                                    | w.in/APIndus/UserInterfac<br>(\$ @ AP Industries - Single                                                                                                    | e/SingleWindowService: AP Industries - Single Rural n Meters) ase enter the distance in mete ifts 1 he Pole type.                                                                                                    | Application/UserAccou | unt/SpdclCc<br>How do I add | nnectionEstimate.aspx<br>a share 21 Best Free We<br>Execution<br>Pole Type<br>Substation Location                                                                                                    | estect<br>Paper Dasi<br>● Turn Key<br>Select                                            | Q     hboard Pro     Oppartmen            |                                                                                                    |    |
| PDCL Service Connectic  PDCL Service Connectic  Service APTOnline ITIS  stimation Form Distance from Sea (in KMa) Voltage Pole Height Bay Extn Required Note: If the Distance select Database Sectors                                                                                                    | X  https://www.apindustries.gc Webs  Verify Your Identity Select Select Select Select  ted is wrong, estimate charges may                                                                                                    | w.in/APIndus/UserInterfac<br>(\$ @ AP Industries - Single<br>Area<br>Length (in<br>Note: Ple<br>Add<br>No. of Shi<br>vary accordingly with change In th                                                                                                    | e/SingleWindowService:<br>AP Industries - Single<br>Rural<br>n Meters)<br>ase enter the distance in mete<br>itts 1<br>he Pole type.                                                                                                    | Application/UserAccou | unt/SpdclCc<br>How do I add | nnectionEstimate.aspx<br>a share 21 Best Free We<br>Execution<br>Pole Type<br>Substation Location                                                                                                    | e Turn Key                                                                              | Q     hboard Pro     Departmen            |                                                                                                    |    |
| PDCL Service Connectic<br>PDCL Service Connectic<br>Service Secure  <br>ps    \$ APTOnline ITIS<br>stimation Form<br>Distance from Sea<br>(in KMs)<br>Note Cetails<br>Voltage<br>Pole Height<br>Bay Extn Required<br>Note: If the Distance select<br>Dnline Enclosures                                                                                                    | X  https://www.apindustries.go Websi Verify Your Identity Select Select Select  ted is wrong, estimate charges may                                                                                                    | w.in/APIndus/UserInterfac<br>(\$ @ AP Industries - Single<br>Area<br>Length (in<br>Note: Ple<br>Add<br>No. of Shi<br>vary accordingly with change In th                                                                                                    | e/SingleWindowService:<br>AP Industries - Single<br>Rural<br>n Meters)<br>ase enter the distance in mete<br>ifts 1<br>he Pole type.                                                                                                    | Application/UserAccou | unt/SpdclCc<br>How do I add | nnectionEstimate.aspx<br>a share 21 Best Free We<br>Execution<br>Pole Type<br>Substation Location                                                                                                    | Turn KeySelectSelect                                                                    | Q     hboard Pro     Departmen            | - ()<br>* (*                                                                                                    |    |
| PDCL Service Connection PDCL Service Connection Secure  Stimation Form Distance from Sea (In KMs) Voltage Pole Height Bay Extn Required Note: If the Distance select Dnline Enclosures To Apply for Clearance, The                                                                                                    | X  https://www.apindustries.go Webs  Verify Your Identity Select Select Select Select  ted is wrong, estimate charges may e following enclosures need to be up                                                                                                    | w.in/APIndus/UserInterfac                                                                                                    | e/SingleWindowService:<br>AP Industries - Single<br>Rural<br>n Meters)<br>ase enter the distance in mete<br>ifts 1<br>he Pole type.<br>enclosure and then choose file                                                                                                    | Application/UserAccou | unt/SpdclCc<br>How do I add | nnectionEstimate.aspx<br>a share 21 Best Free We<br>Execution<br>Pole Type<br>Substation Location                                                                                                    | <ul> <li>e Paper Das</li> <li>e Turn Key</li> <li>-Select-</li> <li>-Select-</li> </ul> | Q     hboard Pro     Departmen            |                                                                                                    |    |
| PDCL Service Connection  PDCL Service Connection  stimation Form  Distance from Sea (In KMs)  Voltage  Pole Height  Bay Extn Required  Note: If the Distance select  Diffice Enclosures  To Apply for Clearance, The  SL No.                                                                                                    | X  Https://www.apindustries.go Webs  Verify Your Identity Select Select Select  ted Is wrong, estimate charges may e following enclosures need to be up                                                                                                    | v.in/APIndus/UserInterfac<br>                                                                                                    | e/SingleWindowService:<br>AP Industries - Single<br>Rural<br>n Meters)<br>asse enter the distance in meter<br>itts 1<br>he Pole type.<br>enclosure and then choose file                                                                                                    | Application/UserAccou | unt/SpdclCc<br>How do I add | nnectionEstimate.aspx<br>a share  21 Best Free We Execution Pole Type Substation Location                                                                                                    | <ul> <li>e Turn Key</li> <li>-Select</li> </ul>                                         | Q     hboard Pro     Departmen            | t<br>Trinent                                                                                                    |    |
| PDCL Service Connection PDCL Service Connection Stimation Form Distance from Sea (in KMs) Voltage Pole Height Bay Extn Required Note: If the Distance select Dnline Enclosures To Apply for Clearance, The SL No.                                                                                                    | X  Https://www.apindustries.go Webs  Verify Your Identity Select Select Select  etollowing enclosures need to be up                                                                                                    | v.in/APIndus/UserInterfac<br>w.in/APIndus/UserInterfac<br>APIndustries - Single<br>Area<br>Length (ir<br>Note: Ple<br>Add<br>No. of Shi<br>vary accordingly with change in the<br>ploaded online. Please select the of<br>Enclosure Name                                                                    | e/SingleWindowService:<br>AP Industries - Single<br>Rural<br>n Meters)<br>asse enter the distance in mete<br>itts 1<br>he Pole type.<br>enclosure and then choose file                                                                                                    | Application/UserAccou | unt/SpdclCc<br>How do I add | nnectionEstimate.aspx<br>a share in 21 Best Free We<br>Execution<br>Pole Type<br>Substation Location                                                                                                    | <ul> <li>e Turn Key</li> <li>-Select</li> </ul>                                         | Q     hboard Pro     Departmen     Attac  | t mnent                                                                                                    |    |
| PDCL Service Connectic  PCC Service Connectic  Stimation Form  Distance from Sea  (in KMs)  Voltage  Pole Height  Bay Extn Required  Note: If the Distance select  Diffine Enclosures  To Apply for Clearance, Th  SL No.  1 Authorization                                                                                                    |                                                                                                    | w.in/APIndus/UserInterfac<br>w.in/APIndus/UserInterfac<br>Area<br>Length (if<br>Area<br>Length (if<br>Area<br>Length (if<br>Add<br>Note: Pie<br>Add<br>No, of Shi<br>vary accordingly with change in the<br>ploaded online. Please select the ex-<br>Enclosure Name<br>bile & Aadhar number.                | e/SingleWindowService:<br>AP Industries - Single<br>Rural<br>n Meters)<br>asse enter the distance in meter<br>iffs 1<br>he Pole type.<br>enclosure and then choose file                                                                                                    | Application/UserAccou | unt/SpdclCc<br>How do I add | nnectionEstimate.aspx a share 21 Best Free We Execution Pole Type Substation Location                                                                                                    | ebsite ► Paper Dasi<br>● Turn Key<br>Select<br>Select                                   | Q     hboard Pro     Departmen     Attack | t<br>vnent                                                                                                    |    |
| PDCL Service Connectic  C Service Connectic  C Service APTOnline ITIS  stimation Form  Distance from Sea (inKMs)  Distance from Sea (inKMs)  Distance from  |                                                                                                    | w.in/APIndus/UserInterfac<br>w.in/APIndus/UserInterfac<br>Area<br>Area<br>Length (in<br>Add<br>Note: Pie<br>Add<br>Note: Pie<br>Biological and the select the of<br>Condoure Name<br>Biological and an under.<br>Ship / Sale deed, b. Allotment, Possel                                                     | e/SingleWindowService:<br>AP Industries - Single<br>Rural<br>n Meters)<br>use enter the distance in mete<br>lifts 1<br>he Pole type.<br>enclosure and then choose file<br>asion letter. c. Municipal Tax rece                                                                                                    | Application/UserAccou | unt/SpdclCc<br>How do I add | nnectionEstimate.aspx a share 21 Best Free We Execution Pole Type Substation Location Choose File No file chosen Flass upload coff jaging ing file with a                                                                   | Ibsite Paper Dasi                                                                       | Q     Attac     Attac                     | t<br>vnert                                                                                                    |    |
| PDCL Service Connectic  PDCL Service Connectic  C Service Service Ser |                                                                                                    | w.in/APIndus/UserInterfac<br>w.in/APIndus/UserInterfac<br>Area<br>Area<br>Length (Ir<br>Add<br>No. of Shi<br>vary accordingly with change in the<br>sloaded online. Please select the e<br>Enclosure Name<br>bile & Aadhar number.<br>ship/ Sale deed, b. Allotment, Posser                                 | e/SingleWindowService: AP Industries - Single Rural n Meters) ase enter the distance in mete ifts the Pole type. enclosure and then choose file ssion letter, c. Municipal Tax rece                                                                                                    | Application/UserAccou | unt/SpdclCc<br>How do I add | nnectionEstimate.aspx a share 21 Best Free We Execution Pole Type Substation Location Choose File No file chosen Passe upload polifing/peging file withs Choose File No file chosen Passe upload polifing/peging file withs | Ibsite Paper Dasi                                                                       | Q     Attac                               | - t<br>t<br>ment                                                                                                    |    |
| PDCL Service Connectic<br>PDCL Service Connectic<br>C  Secure ps<br>Silv APTOnline ITIS<br>stimation Form<br>Distance from Sea<br>(inKMs)<br>Note Details<br>Voltage<br>Pole Height<br>Bay Extn Required<br>Note: If the Distance select<br>Diffine Enclosures<br>To Apply for Clearance, The<br>SLNO.<br>1 Authorizatior<br>2 Proof of Own<br>any other vall                                                                                                    |                                                                                                    | w.in/APIndus/UserInterfac<br>w.in/APIndus/UserInterfac<br>AP Industries - Single<br>Area<br>Length (in<br>Note: Ple<br>Add<br>No. of Shi<br>vary accordingly with change in the<br>ploaded online. Please select the of<br>Enclosure Name<br>bile & Aadhar number.<br>ship/ Sale deed, b. Allotment, Posses | e/SingleWindowService:  AP Industries - Single  Rural  Neters)  Rural  Neters)  Rural  Neters)  Rural  Rural  Rurad  Rurad  Rurad  Rurad Rurad | Application/UserAccou | unt/SpdclCc<br>How do I add | nnectionEstimate.aspx<br>a share 21 Best Free We<br>Execution<br>Pole Type<br>Substation Location<br>Please upload pol/(pg/)segiong file with s<br>Please upload pol/(pg/)segiong file with s                               | e Turn KeySelectSelect ize less than 10 MB.                                             | Q     Attac     Attac     S               | - I                                                                                                    |    |

## 1.5 Make Online Payment

1. Review the Estimation, which is automatically downloaded and Pay the estimation amount(as shown in Pic – 6)

| APSPDCL Service Connec             | ction Demand Noti    |         |                                   |                                        |
|------------------------------------|----------------------|---------|-----------------------------------|----------------------------------------|
| Guidelines to fill the Application |                      |         |                                   | Contact Details of AP-SPDCL Department |
|                                    | Option selected      | : 1     | Turnkey                           |                                        |
|                                    | Registration No      | : 0     | CAE1702020 / 72113N238722019OCT29 |                                        |
|                                    | Organization Name    | : (     | test drugs                        |                                        |
|                                    | Consumer Name        | : 1     | DIPP TEST                         |                                        |
|                                    | Address              | : 1     | KPHB, PADUTUR, 520008             | J                                      |
| 8                                  | Amount to be paid    |         |                                   |                                        |
|                                    | Developement Charges | : (     | 0                                 |                                        |
|                                    | Security Charges     | : 4     | 44500                             |                                        |
|                                    | Application Fee      | : :     | 100                               |                                        |
|                                    | Overhead Charges     | : :     | 77442                             |                                        |
|                                    | Total Charges        | : :     | 122042                            | J                                      |
| 1                                  | 2                    | Pay Now |                                   |                                        |
| SPDCL Connectionpdf 🔨              |                      |         |                                   | Show all                               |

*Pic – 6* 

#### 2. Verify the details and fill registration number(as shown in Pic - 7)

| ← → C ① 122.252.251.174:9090/CSC/forms/BillDeskDemandDetails.jsp?msg=REG1703283%7CCAE1702020%7CCDE1003%7CSPE1901381%7Chttps://www.apindustries.gov.in/APIndus/Use Q ☆                                           | 0  |
|----------------------------------------------------------------------------------------------------|----|
|                                                                                                    |    |
| Apps []] APTOnline TITS Webs:      Verity Your Identity [2 ] AP Industries - Single [] AP Industries - Single [] AP Industries - Single [] How do I add a share [] 21 best Free Website III Paper Dashboard Pro | ** |
| Southern Power<br>citin allow and a local and                                                                                                    |    |
| PAY ESTIMATED / DEMAND CHARGES                                                                                                    |    |
|                                                                                                    |    |
| CSCRegistrationNo* RegistrationNo                                                                                                    |    |
| Common applID No:* CAE1702020                                                                                                    |    |
| Circle Name Consumer Name Address Registration Date                                                                                                    |    |
| Aliantilapur test drugs ki kik ProPAD 23-OLO-13                                                                                                    |    |
| Application Fees 100.00 100.00 100.00                                                                                                    |    |
|                                                                                                    |    |
| Development Charges 00.00 00.00 00.00                                                                                                    |    |
| Security Deposit 44500.00 00.00 44500.00                                                                                                    |    |
| Service Line Charges         00.00         00.00                                                                                                    |    |
| QC & Testing Charges         77442.00         00.00         77442.00                                                                                                    |    |
| Advance CC Charges         00.00         00.00         00.00                                                                                                    |    |
| Other Charges         00.00         00.00         00.00                                                                                                    |    |
| Total Amount 122042.00 00.00 122042.00                                                                                                    |    |
| Pay                                                                                                    |    |

Pic – 7

3. Select the Payment gateway/mode and click on "Make Payment" (as shown in Pic - 8)

| BillDesk - All Your Payme X                                                                                                    | θ – σ ×                                            |
|----------------------------------------------------------------------------------------------------|----------------------------------------------------|
| ← → C 🔒 Secure   https://pgi.billdesk.com/pgidsk/ProcessPayment;jsessionid=0000nPdzFam0nw51D9crY32E07I:1a7ou2qdq?wpage=Anyqvi1qdFy                                                                                                    | 3IRSW9Sr ☆ ♀ :                                     |
| 🗰 Apps 🎹 APTOnline ITIS Webs: > Verify Your Identity 🗄 🌞 AP Industries - Single 🗋 AP Industries - Single 🚺 Form Filling 🗋 How do I add a share 🔤 21                                                                                                    | Website 🍽 Paper Dashboard Pro 🛛 🚿                  |
| <ul> <li>Credit Card</li> <li>Debit Card</li> <li>Debit Card + ATM PIN</li> <li>Internet Banking</li> <li>Vallet/ Cash Cards</li> <li>Vallet/ Cash Cards</li> <li>Vallet/ Cash Cards</li> <li>VPI</li> <li>PhonePe</li> <li>PhonePe</li> <li>Make Payment</li> <li>Card Holder Name</li> <li>Card Holder Name<th>ne<br/>wer Distribution<br/>Andhra Pradesh<br/>Int: ₹</th></li></ul> | ne<br>wer Distribution<br>Andhra Pradesh<br>Int: ₹ |

Pic – 8

4. Power connection clearance status will be changed to APPROVED (as shown in Pic – 9). File ID will be generated for tracking purpose.

| You have                        | proposed to invest Rs <b>30</b> Lakhs (Plant and Machinery) for setting up of unit with line of a                                                                                                    | ctivity: MILK Cooling                                     | g. Your industry is ca                     | tegorized as Small Er                      | nterprise Category.                |         |
|---------------------------------|----------------------------------------------------------------------------------------------------|-----------------------------------------------------------|--------------------------------------------|--------------------------------------------|------------------------------------|---------|
| Click here                      | to fill the Common Application Form (CAF-I), which is required for all Pre-Establishmen                                                                                                    | nt clearances and pay                                     | the Processing Feet                        | to the Department o                        | f Industries.                      |         |
|                                 |                                                                                                    |                                                           |                                            |                                            |                                    |         |
| List of Pre                     | -Establishment clearances requiring only Common Application Form (CAF-I):                                                                                                    |                                                           |                                            |                                            |                                    |         |
| (Click on                       | he pdf image to download the Common Application Form) 🔀                                                                                                    |                                                           |                                            |                                            |                                    |         |
|                                 |                                                                                                    |                                                           |                                            |                                            |                                    |         |
| Click on t                      | ne pdf image to download the Department Acknowledgement form ≽                                                                                                    |                                                           |                                            |                                            |                                    |         |
| Click on t<br>SI. No.           | ne pdf image to download the Department Acknowledgement form 🔀<br>Clearance Name                                                                                                    | Application<br>Filling Date                               | Department<br>Received Date                | Approval /<br>Rejected Date                | Status                             | File ID |
| Click on t<br>Sl. No.<br>1      | ne pdf image to download the Department Acknowledgement form D<br>Clearance Name<br>Sanction of Estimate/Issuance of Service Connection for Power Supply for 11KV or<br>33KV                                  | Application<br>Filling Date<br>14-OCT-2019                | Department<br>Received Date                | Approval /<br>Rejected Date<br>29-OCT-2019 | <b>Status</b><br>APPROVED          | File ID |
| Click on t<br>SI. No.<br>1<br>2 | The pdf image to download the Department Acknowledgement form<br>Clearance Name Sanction of Estimate/Issuance of Service Connection for Power Supply for 11KV or 33KV Building permission from Gram Panchayat | Application<br>Filling Date<br>14-OCT-2019<br>14-OCT-2019 | Department<br>Received Date<br>29-OCT-2019 | Approval /<br>Rejected Date<br>29-OCT-2019 | Status<br>APPROVED<br>Yet to Apply | File ID |

Pic – 9

5. Click on APPROVED to download the Intimation Letter copy of power clearance. (as shown in Pic – 10)

| You have                 |                                                                                                    |                                                           |                                            |                                            |                                    |                          |
|--------------------------|----------------------------------------------------------------------------------------------------|-----------------------------------------------------------|--------------------------------------------|--------------------------------------------|------------------------------------|--------------------------|
|                          | proposed to invest Rs 30 Lakhs (Plant and Machinery) for setting up of unit with line of a                                                                                                    | activity: MILK Cooline                                    | e. Your industry is ca                     | tegorized as <b>Small</b> Fr               | nterprise Category                 |                          |
| Clinks                   |                                                                                                    |                                                           |                                            |                                            | ()                                 |                          |
| Click her                | e to fill the Common Application Form (CAP-1), which is required for all Pre-Establishmen                                                                                                    | it clearances and pay                                     | the Processing Fee                         | to the Department of                       | industries.                        |                          |
| List of Pr               | e-Establishment clearances requiring only Common Application Form (CAF-I):                                                                                                    |                                                           |                                            |                                            |                                    |                          |
| (CIICK ON                |                                                                                                    |                                                           |                                            |                                            |                                    |                          |
| Click on                 | the pdf image to download the Common Application Form) 🔀<br>he pdf image to download the Department Acknowledgement form 🔎                                                                                                    |                                                           |                                            |                                            |                                    |                          |
| Click on SI. No.         | the pdf image to download the Common Application Form) 🔊<br>he pdf image to download the Department Acknowledgement form 🍒<br>Clearance Name                                                                                                    | Application<br>Filling Date                               | Department<br>Received Date                | Approval /<br>Rejected Date                | Status                             | File ID                  |
| Click on SI. No.         | the pdf image to download the Common Application Form)<br>he pdf image to download the Department Acknowledgement form<br>Clearance Name<br>Sanction of Estimate/Issuance of Service Connection for Power Supply for 11KV or<br>33KV                                            | Application<br>Filling Date<br>14-OCT-2019                | Department<br>Received Date<br>29-OCT-2019 | Approval /<br>Rejected Date<br>29-OCT-2019 | Status<br>APPROVED                 | File ID<br>SDDOE00319014 |
| Click on<br>SI. No.<br>1 | the pdf image to download the Common Application Form)<br>he pdf image to download the Department Acknowledgement form<br>Clearance Name<br>Sanction of Estimate/Issuance of Service Connection for Power Supply for 11KV or<br>33KV<br>Building permission from Gram Panchavat | Application<br>Filling Date<br>14-OCT-2019<br>14-OCT-2019 | Department<br>Received Date<br>29-OCT-2019 | Approval /<br>Rejected Date<br>29-OCT-2019 | Status<br>APPROVED<br>Yet to Apply | File ID<br>SDDOE0031901  |

*Pic – 10* 

6. Department will inspect the details and issue service number. Thereby issue service connection.